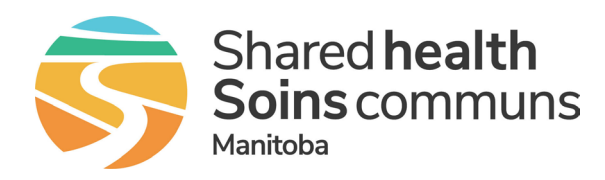

## **Initial setup**

Use this guide to set up TigerConnect on a phone that is shared by more than one person. If you require additional support, please contact Service Desk at <u>CortextTransition@sharedhealthmb.ca</u> or call 204-940-8500 (Winnipeg) or 1-866-999-9698 (Manitoba) and select option #6.

- Download the TigerConnect app from your mobile app store (if not installed). Apple App Store <u>https://apps.apple.com/ca/app/tigerconnect/id355832697</u> Google Play <u>https://play.google.com/store/apps/details?id=com.tigertext&hl=en\_CA&pli=1</u>
- 2. Launch TigerConnect.
- 3. Tap Get Started or Log In.
- 4. Enter the email address that was used to set up your TigerConnect account and tap **Next**. A set password link will be emailed to you.
- 5. On your laptop/workstation, open that email, click the **Choose a new password** button.
- 6. Enter and confirm your new password and tap Set Password.
- 7. On the shared phone, re-start the log in process. Enter your email address and tap Next.
- 8. Enter your password and click Log In.
- 9. Tap Activate when you receive the message Let's secure this phone.
- 10. Tap **Send** on the New Message screen to secure your phone number.
- 11. When prompted tap **OK** to enter and confirm a 4 digit PIN.
- 12. Follow the onscreen prompts and select the recommended settings as shown below.

## iPhone

- Get Notifications > **Allow**
- TigerConnect Would Like to Send You Notifications > Allow
- TigerConnect Would Like to Send You Critical Alerts > Allow
- Access Your Contacts > Skip
- Access for Calling > OK
- TigerConnect Would Like to Access the Microphone > Allow

## Android

- Get Notifications > Allow
- Allow TigerConnect to send you notifications? > Allow